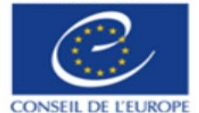

# EURIMAGES: EXTERNAL EXPERTS OF THE EURIMAGES FUND

# **INTRODUCTION**

Please read this guide to the Experts procedure carefully before starting to fill in your application.

- Applicants are advised to complete the application form carefully as most of the elements will be used in the selection process.
- The platform is bilingual, you can work on the English interface or French interface, click on the flag to choose your version.

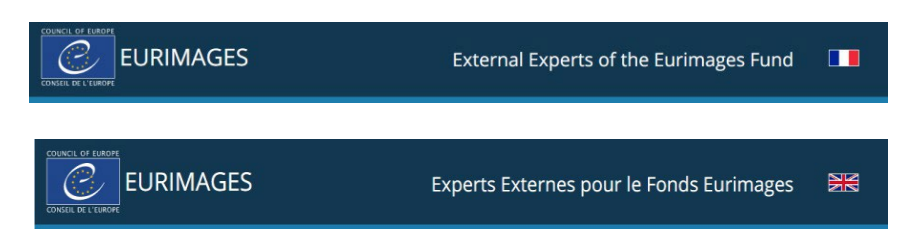

- You cannot submit your application using the new on-line system unless all the required fields have been completed.
- Please note that information filled out is retained in the system's memory. You may therefore, at any time, leave your application using the button Save and return to it later to continue working or to consult it.
- At the end of the application process, you will receive an email confirming receipt of your application. This email will also contain your application PDF Summary.
- Once it has been submitted, your application cannot not be modified or re-submitted.

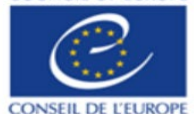

# THE REGISTRATION PROCESS

- 1. IF YOU ALREADY HAVE AN ACCOUNT (FORMER CYCLE 2021-2024)
- You do not have to create a new account. In the Welcome Page, please click on button Forgot password

|     | 5                                                                                                    | External Experts of the Eurimages Fund |  |
|-----|----------------------------------------------------------------------------------------------------|----------------------------------------|--|
|     | LOGIN<br>WELCOME TO THE EXPERTS PLATFORM FOR THE<br>RUMIMAGES FUND<br>Please read these documents carefully before filling<br>but your application:<br>• User's guide to the Experts platform<br>• User's guide to the Experts platform<br>• Template of framework contract (Example For<br>information) |                                        |  |
| For | rgot Password?                                                                                                    | Not registered yet? Register here      |  |
|     |                                                                                                    |                                        |  |

• A pop-up will ask you to enter your email address and click on button Recover Password

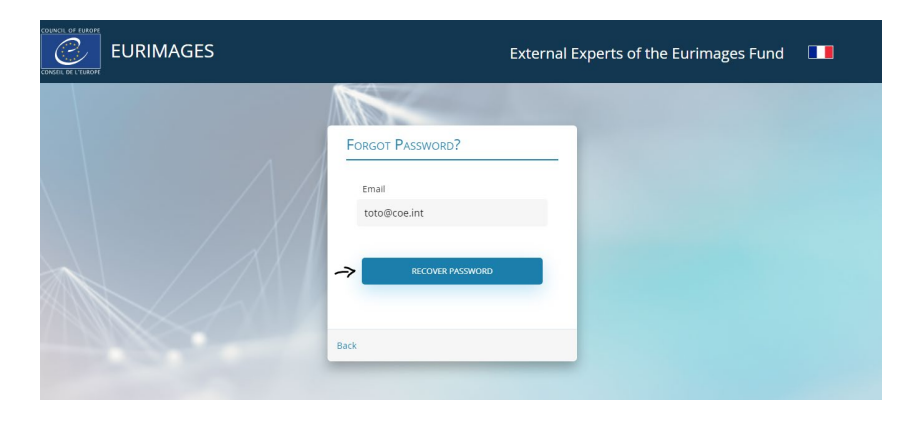

- 2. IF YOU DO NOT HAVE AN ACCOUNT AND WOULD LIKE TO REGISTER FOR THE NEW CYCLE
- In the Welcome Page, click on button : Not registered yet? Register here

| jES                                                                                                    | External Experts of the Eurimages Fund    |  |
|----------------------------------------------------------------------------------------------------|-------------------------------------------|--|
| LOGIN<br>WELCOME TO THE EXPERTS PLATFORM FOR THE<br>URIMAGES FUND<br>Places read base documents carefully before filling<br>and your application:<br>Placema Experts Guidelines<br>1. Template of framework contract (Example For<br>Information) | Email Computery Password Computery Locoli |  |
| Forgot Password?                                                                                                    | Not registered yet? Register here         |  |
|                                                                                                    |                                           |  |

DIRECTORATE GENERAL OF DEMOCRACY AND HUMAN DIGNITY EURIMAGES

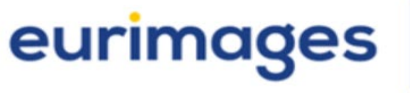

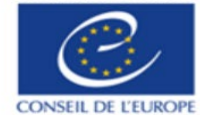

- You will be automatically redirected to the **REGISTRATION** page
- Fill in the required information (Name and First Name + email address)
- Click on the button Register your account to send your request

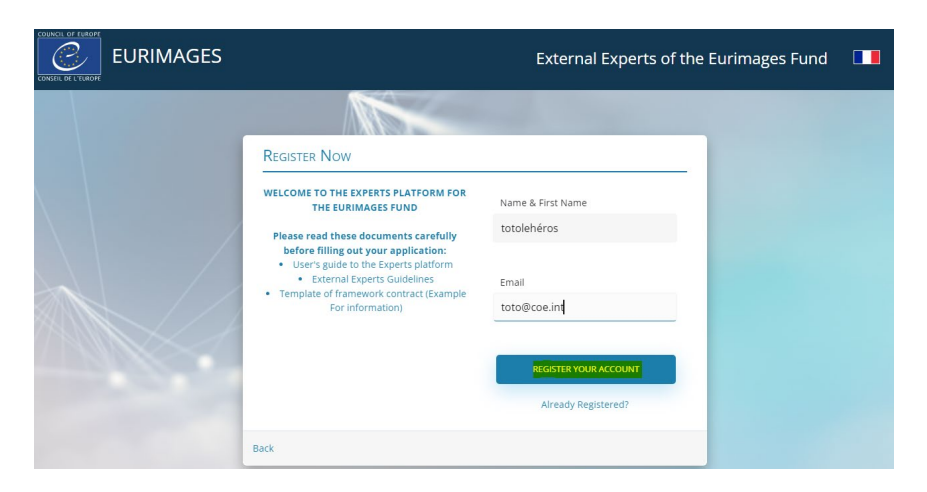

• A pop-up will open and ask you to check your mailbox to proceed to the activation of your account

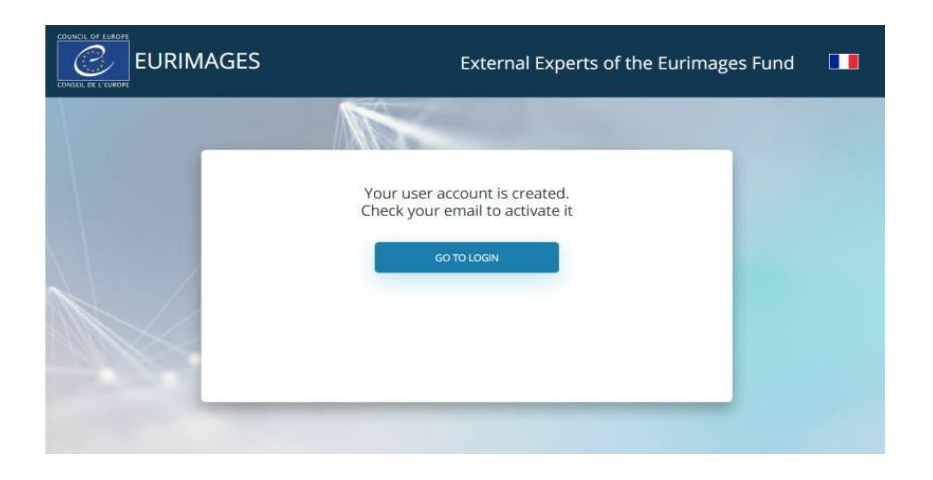

- Click on the activation link contained in the email received
- You will be redirected to the Activation account page

|                                                                                                    | External Experts of the Eurimages Fund |  |
|----------------------------------------------------------------------------------------------------|----------------------------------------|--|
|                                                                                                    | ACTIVATE ACCOUNT                       |  |
| X  X                                                                                                    | Choose Password Password               |  |
|                                                                                                    | Compulsory Repeat Password             |  |
|                                                                                                    | Password<br>computery                  |  |
| and the second second s | ACTIVATE                               |  |
|                                                                                                    |                                        |  |
|                                                                                                    |                                        |  |

Council of Europe, Avenue de l'Europe F-67075 Strasbourg Cedex - Tel. +33 (0)3 88 41 20 00

DIRECTORATE GENERAL OF DEMOCRACY AND HUMAN DIGNITY EURIMAGES

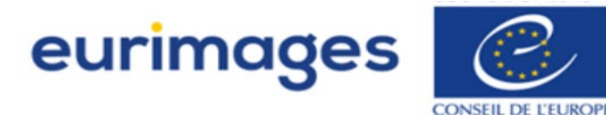

- Fill in the required information (Choose password/Repeat password).
- Use the "Activate" button to send your request

|                 | External Experts of the Eurimages Fund                                    |  |
|-----------------|---------------------------------------------------------------------------|--|
| 1               |                                                                           |  |
|                 | Choose Password                                                           |  |
|                 | repeat #35%070                                                            |  |
|                 |                                                                           |  |
| Council of Fure | se Avenue de l'Eurone E-62075 Strasbourg Certex - Tel +13.003.88.41.20.00 |  |

• Your account is now activated - you are a registered user of the system

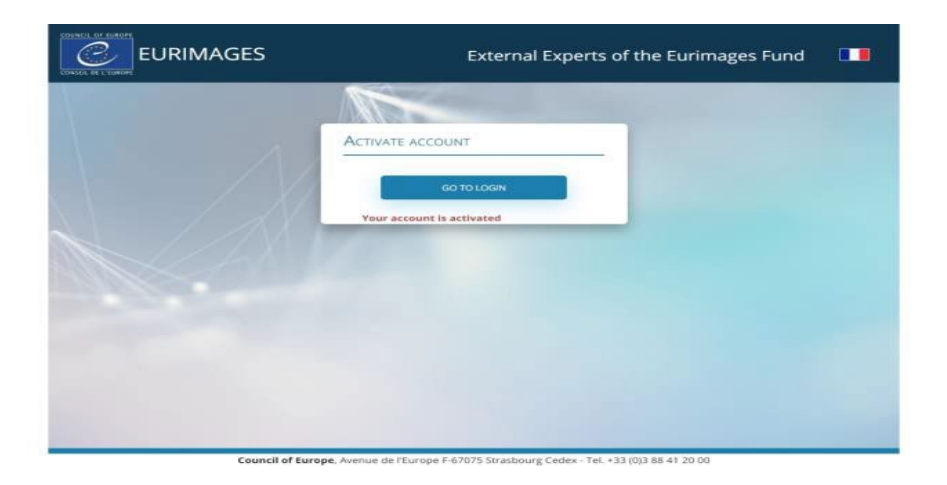

• From now on you can log in using your login and password.

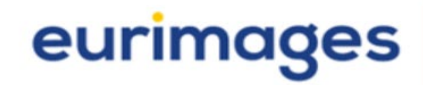

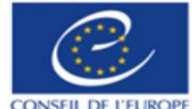

# HOW TO LOG INTO THE PLATFORM

- Use the zone Login
- Sign in, using your login and password:
- Click on button Login

|                                                                                                    | External Experts of the Eurimages Fund        |
|----------------------------------------------------------------------------------------------------|-----------------------------------------------|
| VELCOME TO THE EXPERTS PLATFORM FOR THE<br>EURIMAGES FUND<br>Please read these documents carefully before filling<br>out your application:<br>0. User's guide to the Experts platform<br>0. External Experts Guidelines<br>0. Template of framework contract (Example For<br>Information) | Email<br>Computsory<br>Password<br>Computsory |
| Forgot Password?                                                                                                    | Not registered yet? Register here             |

YOU ARE NOW CONNECTED TO THE PLATFORM

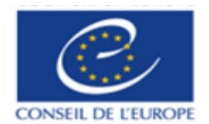

# THE APPLICATION PROCESS

• The platform is composed of 4 screens:

Declaration on Data protection Eligibility Criteria My personal details My Experience

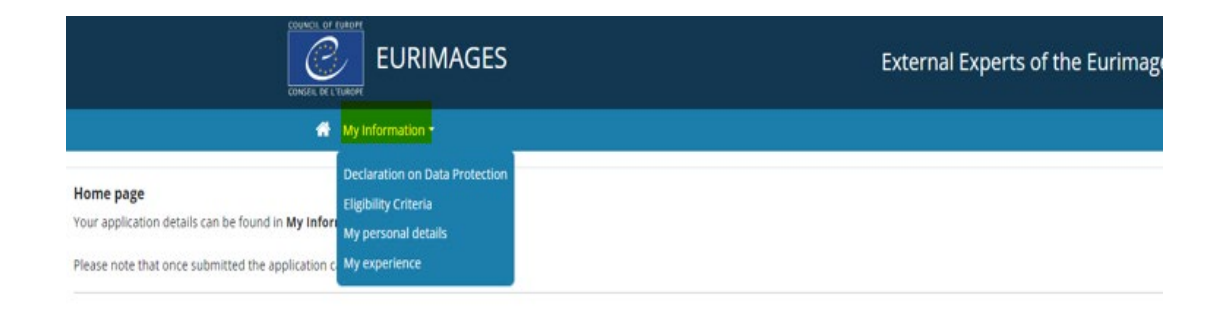

- You can access the screens via the Menu My Information.
- Applicants are advised to complete the application form carefully as most of the elements will be used in the selection process.
- You can access a screen only after submission of the previous one. As soon as you have submitted a screen, you will be automatically redirected to the next one.
- You can save your data, at any step, using the button Save
- Symbols will guide you to fill in your application:
  - → is a warning message/Compulsory Element: if you don't fill in the mandatory fields, this warning message will appear and will prevent you from submitting
  - → <sup>①</sup> is an info bullet message that will give you all necessary guidelines to fill in your form

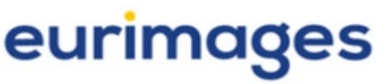

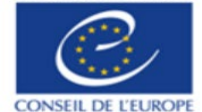

Declaration accepted on 28/08/2024 09:16:36

#### SCREEN DECLARATION ON DATA PROTECTION

#### • Please read the Declaration on Data protection

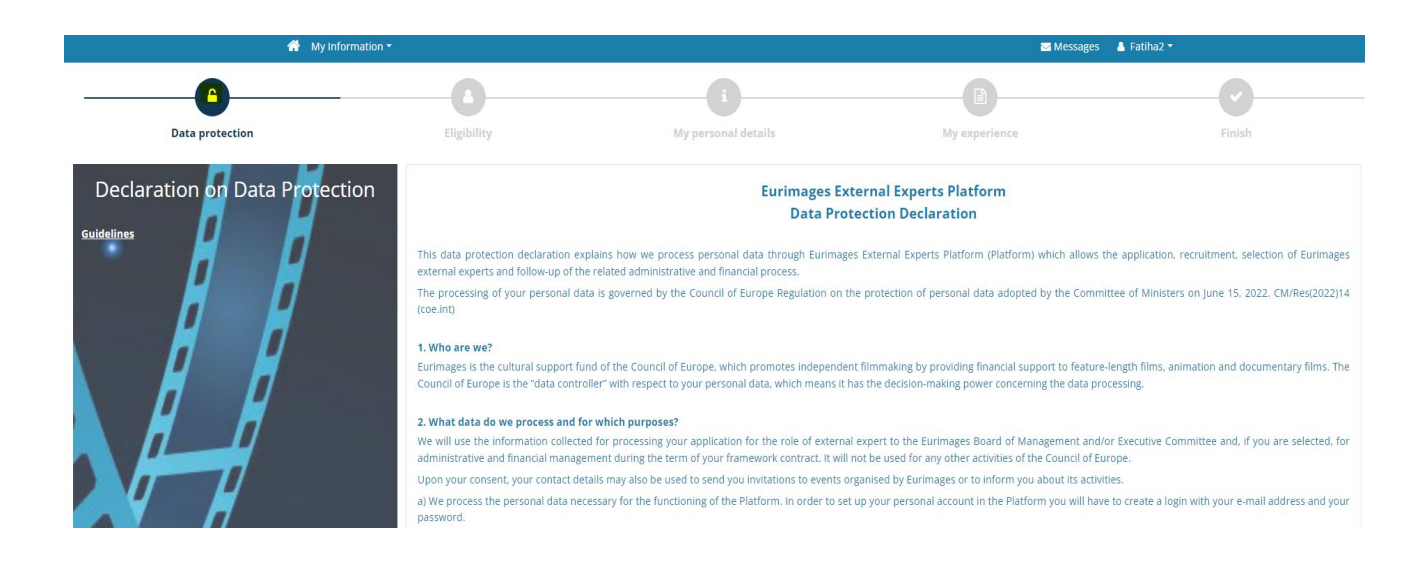

• At the bottom of the screen, you will be asked to accept and sign the declaration

• Once you have read and accepted the Declaration on Data Protection, a button Submit will automatically be activated, allowing you to submit the Declaration form.

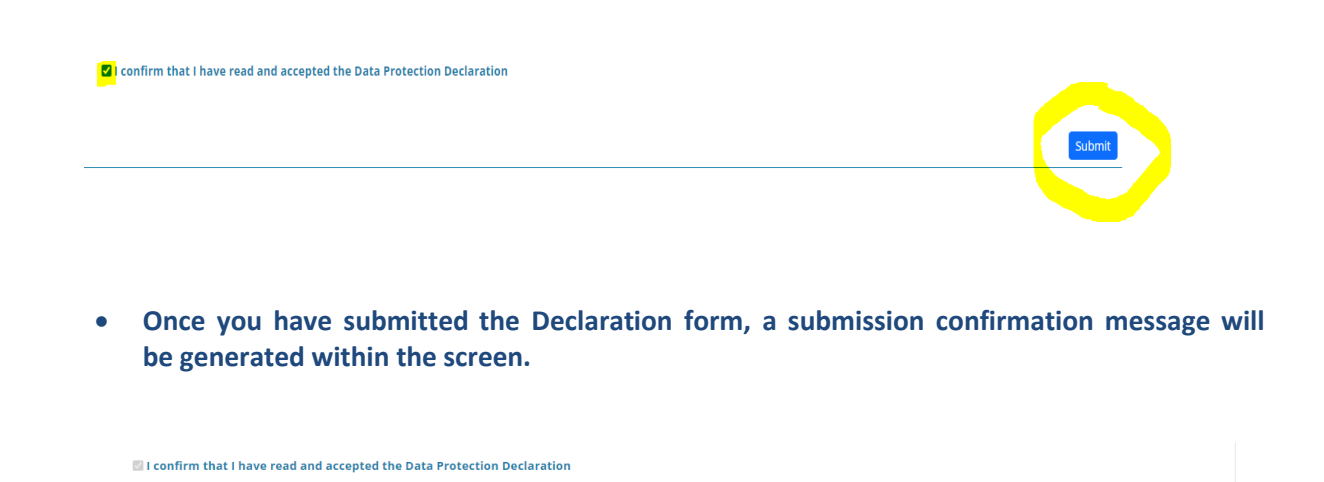

• You will be automatically redirected to the screen Eligibility Criteria

.

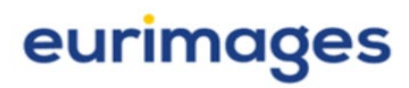

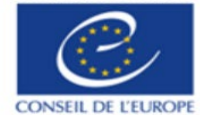

#### SCREEN ELIGIBILITY CRITERIA

## • You will be asked to fill the form Eligibility Criteria

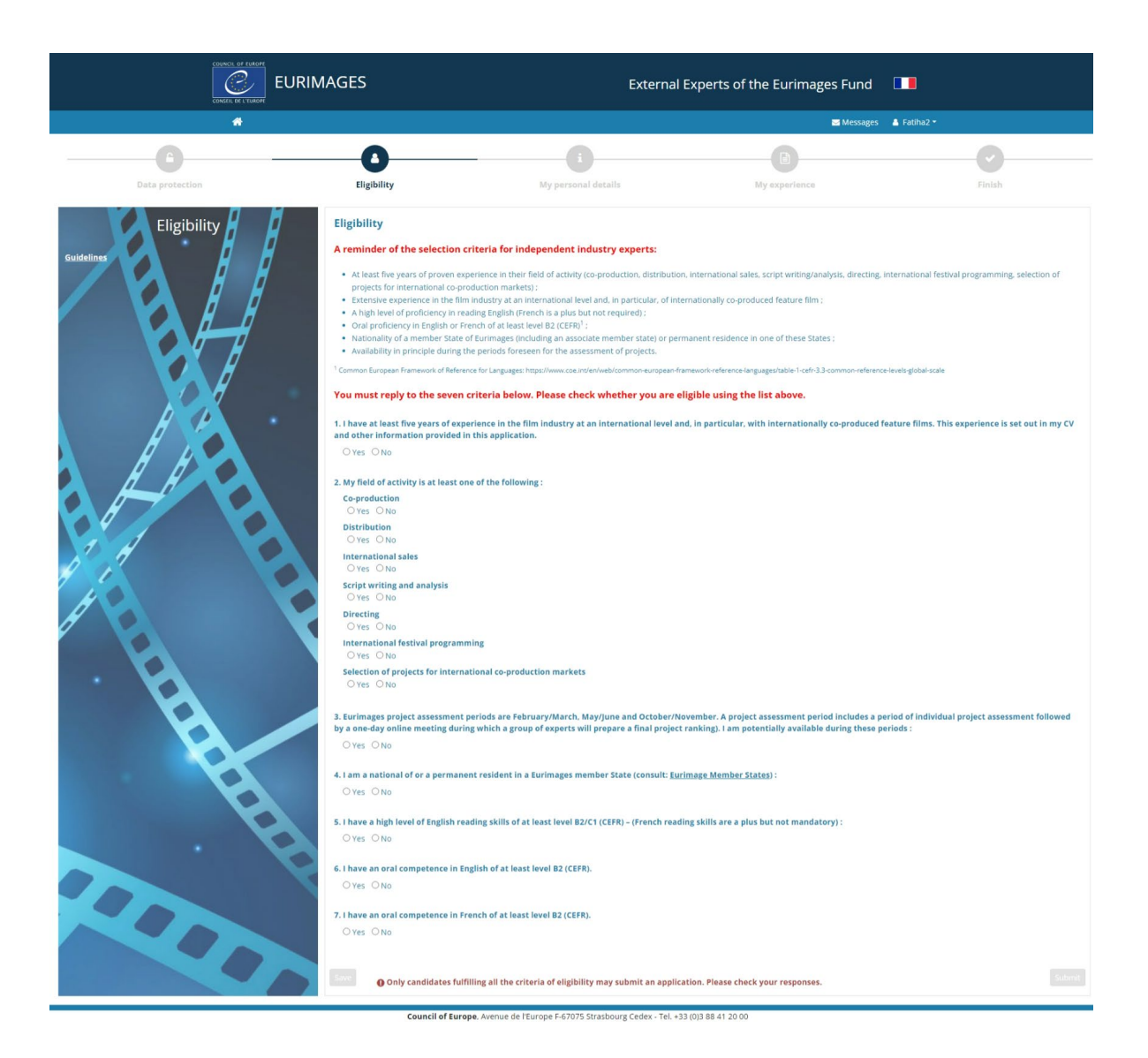

• Once you have completed your form, a button Submit will automatically be activated, allowing you to submit the Eligibility Form.

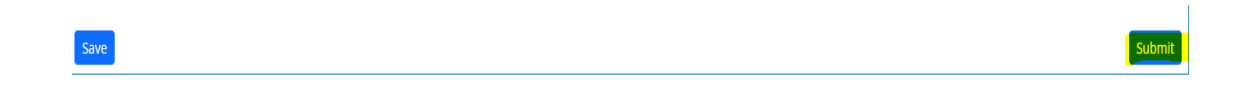

• Once you have submitted the form Eligibility Criteria, a submission confirmation message will be generated within the screen.

Eligibility Criteria submitted on 28/08/2024 09:22:46

• You will be automatically redirected to the screen My Personal Details

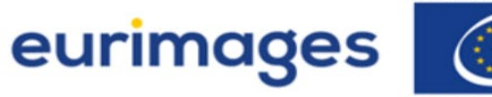

## SCREEN MY PERSONAL DETAILS

# • You will be asked to fill the form My Personal Details

|                 | AGES                                                                                                    | External Ex                                                                                                    | xperts of the Eurimages Fund 🛛 🔲                                                                                                    |          |
|-----------------|----------------------------------------------------------------------------------------------------|----------------------------------------------------------------------------------------------------|----------------------------------------------------------------------------------------------------|----------|
| #               |                                                                                                    |                                                                                                    | 🖾 Messages 🔺 Fa                                                                                                    | itiha2 • |
| Data protection | Eligibility                                                                                                    | i<br>My personal details                                                                                               | B<br>My experience                                                                                                    | Finish   |
| Questionnaire   | Information about the applicant Civility Cutity Cutity Gender Gender Gen | tes (if you have more than one nationalit<br>:<br>urimages member State.<br>and the contract is to be issued in the na | ty, please indicate them all) necessary. me of that company, please provide details as below: or your personal. This information is for the contract. |          |
|                 | Email<br>Computory<br>Phone                                                                                                    |                                                                                                    |                                                                                                    |          |
|                 | Computery<br>Mobile phone<br>Computery                                                                                                    |                                                                                                    |                                                                                                    |          |

Council of Europe. Avenue de l'Europe F-67075 Strasbourg Cedex - Tel. +33 (0)3 88 41 20 00

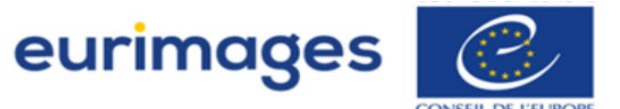

- Once you have completed your form, a button Submit will automatically be activated, allowing you to submit the form.
  - Save
- Once you have submitted the form My Personal Details, a submission confirmation message will be generated within the screen.

Questionnaire submitted on 28/08/2024 09:34:01

• You will be automatically redirected to the screen My Experience

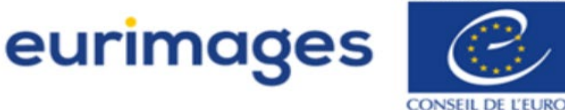

#### SCREEN MY EXPERIENCE

#### • You will be asked to fill the form My Experience

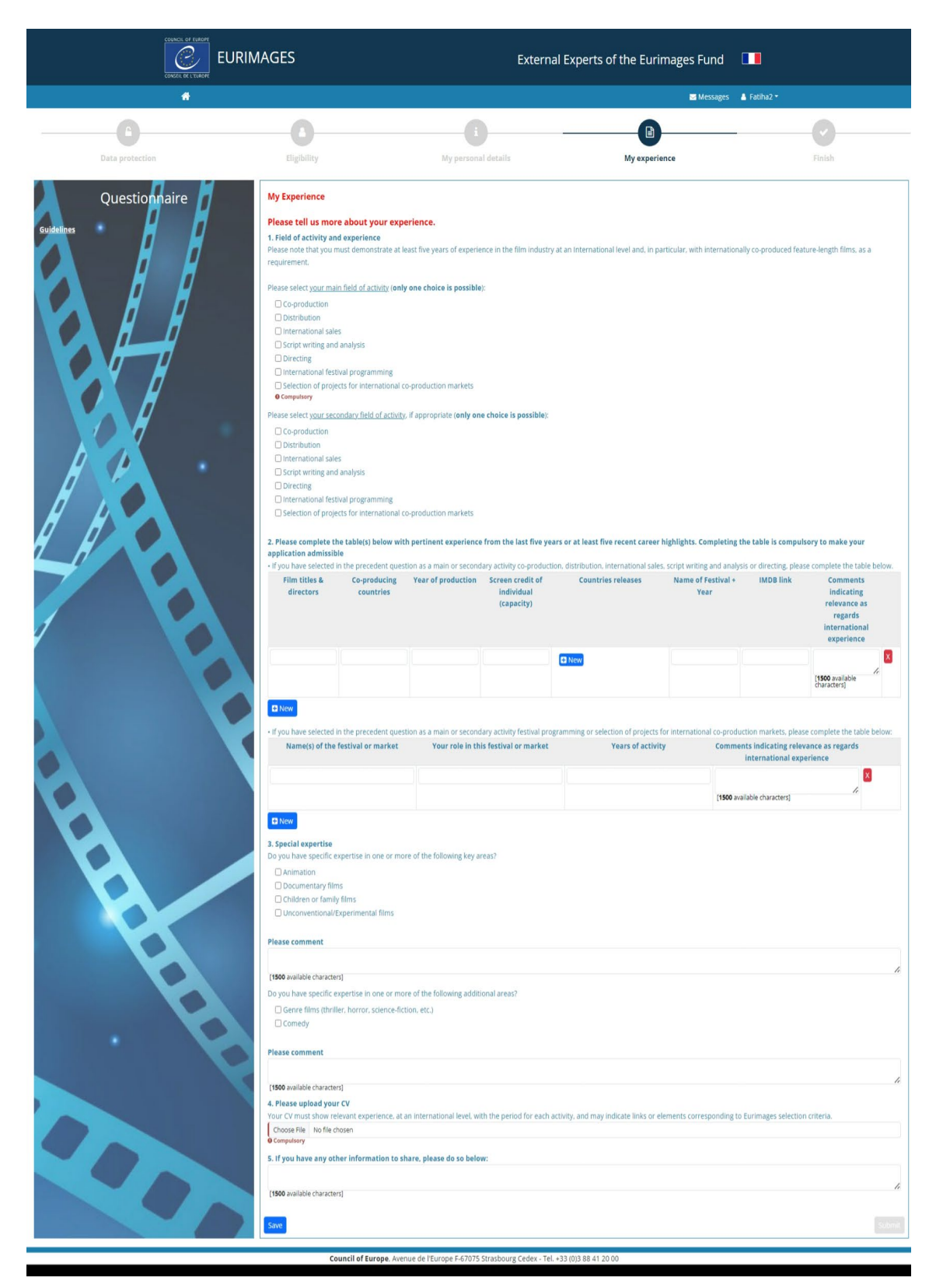

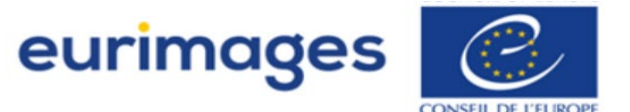

• Once you have completed your form, a button Submit will automatically be activated, allowing you to submit the form.

| Save | /e |  |  |  |  |  |  | Submit |
|------|----|--|--|--|--|--|--|--------|
|------|----|--|--|--|--|--|--|--------|

• Once you are about to submit your form My Experience, a pop-up message will be generated within the screen asking you to confirm your submission.

| E New                                                         | Confirm submission                                                                           |
|---------------------------------------------------------------|----------------------------------------------------------------------------------------------|
| <b>3. Special expertise</b><br>Do you have specific expertise | Attention. You are about to submit your questionnaire. Once submitted it cannot be modified. |
| Animation                                                     |                                                                                              |
| 🗹 Documentary films                                           | Cancel                                                                                       |
| Children or family films                                      |                                                                                              |
| Unconventional/Experim                                        | ental films                                                                                  |
|                                                               |                                                                                              |
| Please comment                                                |                                                                                              |
| · · · ·                                                       |                                                                                              |

• Once you have submitted your form My Experience, a submission confirmation message will be generated within the screen.

Questionnaire submitted on 28/08/2024 09:34:01

• You will be automatically redirected to the screen Finish

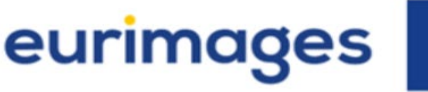

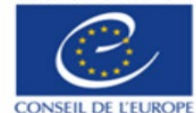

# SCREEN FINISH

- The screen "Finish" will notify the submission of your application
- The Secretariat will select the applicants best qualified to meet the Fund's needs. The selection is made by the Secretariat on the basis of the candidates' curriculum vitae and the declaration made in the online questionnaire.

The list of experts selected will be approved by the Board of Management and experts will be informed by the Secretariat by the end of the year.

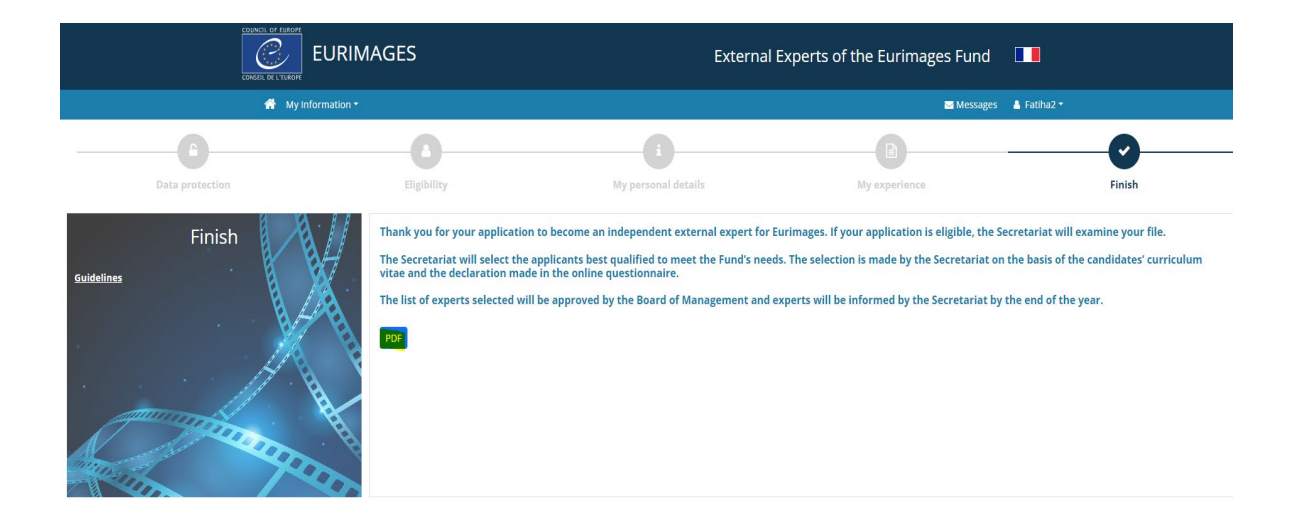

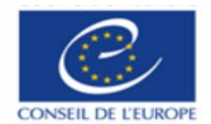

# **OTHER USEFUL INFORMATION**

## ANONYMIZE YOUR ACCOUNT

- All applicants can request anonymization of their data (i.e. deletion of surnames, first names and postal address) and deletion of their account
- For statistical purposes, not all data are deleted, including gender, nationality(ies), country of residence, professional skills and fields of activity

| A My Information* E Messages A<br>Profile A My Profile A My Profile A My Profile A A A A A A A A A A A A A A A A A A A                                       | Louali Fatiha 👻 |
|----------------------------------------------------------------------------------------------------|-----------------|
| Profile       Anonymize account         My Prolile       Anonymize         Change Password       Anonymize         Log out       Presse anonymize my account |                 |
| Log out Please anonymize my account                                                                                                    |                 |
|                                                                                                    |                 |

• If you request the anonymization of your account, you will no longer be able to access your account.

Council of Europe, Avenue de l'Europe F-67075 Strasbourg Cedex - Tel. +33 (0)3 88 41 20 00

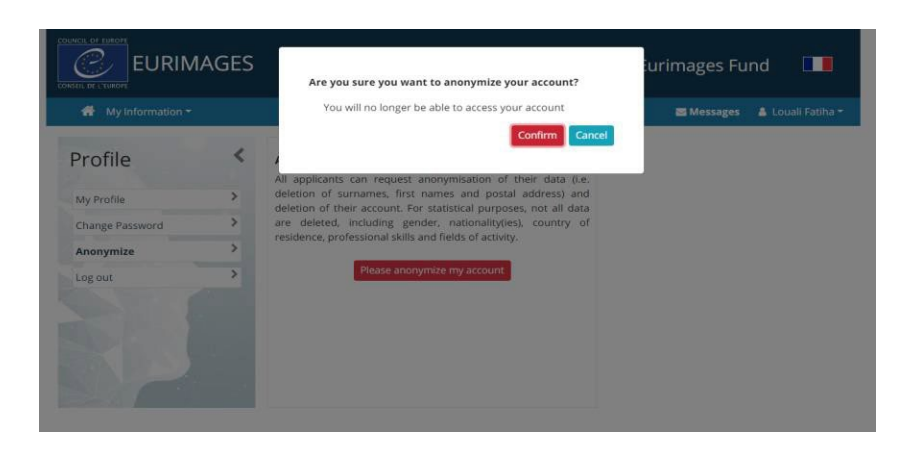

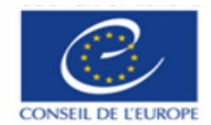

## **CUSTOMIZE YOUR ACCOUNT**

- You can customize your profile account.
- By clicking on the check mark next to your name, you will discover how to add your photo, change your password, anonymize your account.

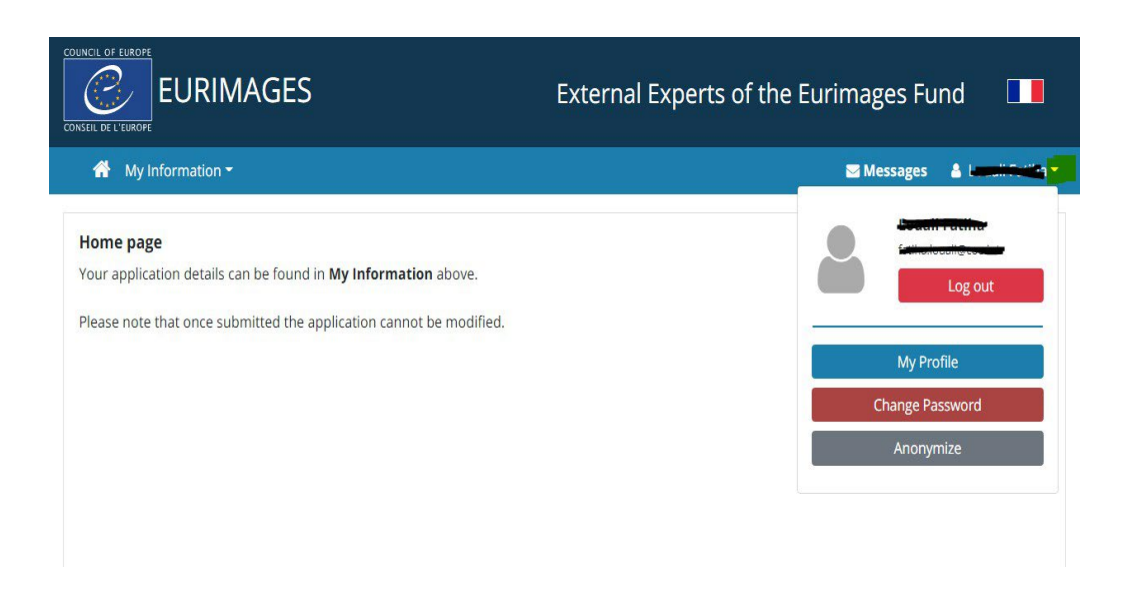

• My Profile

|                 | JRIMAGES | External Experts of the Eurimages Fund |  |
|-----------------|----------|----------------------------------------|--|
| Å               |          | ☑ Messages 🖁 💧 🚛 📷 🖬                   |  |
| Profile         | <        | My Profile<br>Name                     |  |
| My Profile      | >        |                                        |  |
| Change Password | >        | Email                                  |  |
| Log out         | ,        | Profile photo                          |  |

DIRECTORATE GENERAL OF DEMOCRACY AND HUMAN DIGNITY EURIMAGES

eurimages

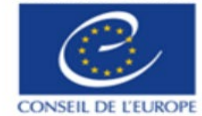

Change Password

|                    |   |                 | External Experts of the Eurimages Fund |
|--------------------|---|-----------------|----------------------------------------|
| 🚹 My Information 🕶 |   |                 | Messages 🔒 🚛 🔤 🖓                       |
| Profile            | < | Change Password |                                        |
| My Profile         | > |                 |                                        |
| Change Password    | > | New password    |                                        |
| Anonymize          | > | Penest nassword |                                        |
| Log out            | > | Repeat password |                                        |
|                    |   | Cancel Save     |                                        |

# • Anonymize account

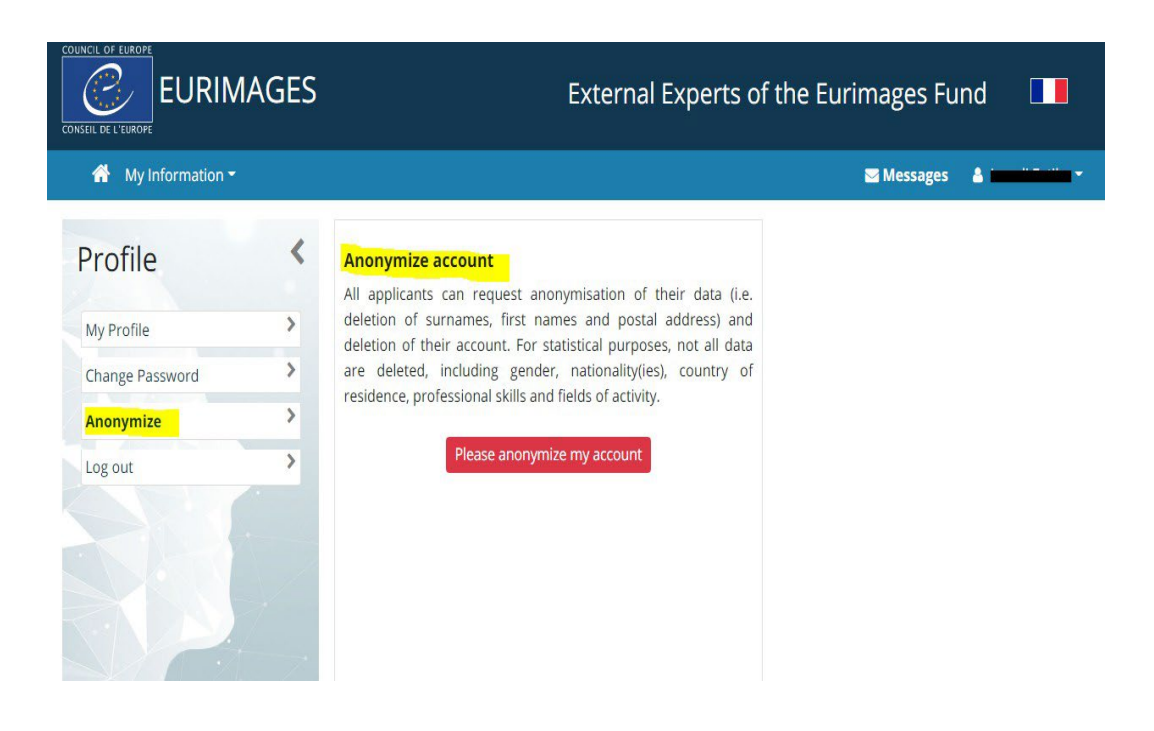

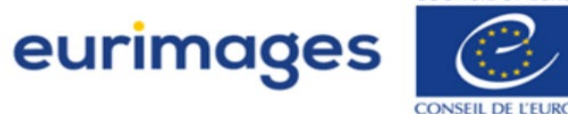

# HOW TO CONTACT THE EURIMAGES SECRETARIAT

• You can send a mail to the Eurimages Secretariat, using the "Message" functionality, that you will find next to you name

|                    |                          | External Experts of the Eurimages Fund |
|--------------------|--------------------------|----------------------------------------|
| 🕋 My Information 👻 |                          | Messages 🔒 Louis Failing 💌             |
| Messages           | Messages                 |                                        |
| Filter:            | # Date                   | Subject                                |
| >                  | Remove selected messages | New                                    |
|                    |                          |                                        |
|                    |                          |                                        |
|                    |                          |                                        |
|                    |                          |                                        |
|                    |                          |                                        |
|                    |                          |                                        |
|                    |                          |                                        |
|                    |                          |                                        |

To send a message, click on "New", a pop up will open that allows you to send a message

|                     |                                                                                          | External Experts of the Eurimages Fund |
|---------------------|------------------------------------------------------------------------------------------|----------------------------------------|
| A My Information ▼  |                                                                                          | Messages 🔒 Insuli Tuline 🛪             |
| Messages<br>Filter: | Messages                                                                                 |                                        |
|                     | # Date                                                                                   | Subject                                |
| >                   | Remove selected messages                                                                 | New                                    |
|                     |                                                                                          |                                        |
|                     | ·                                                                                        |                                        |
| CONSELL DE L'EUROPE |                                                                                          | External Experts of the Eurimages Fund |
| Message             | Message<br># Date<br>* 16/07/2021 10:42:00<br>Subject<br>Compulsory<br>Type your message | Direction<br>Sent                      |
|                     | [2000 available characters]                                                              | Send message                           |

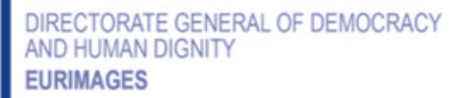

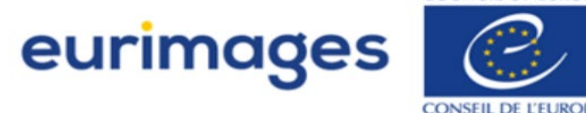

# You haven't found the answer to your question here?

Please send an email: eurimages-experts@coe.int